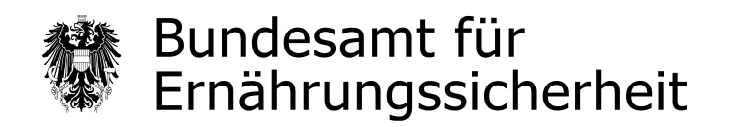

## Ausfüllhilfe für das BAES Formular: Meldung zur Betriebsregistrierung gemäß § 4 (1) PMG 2011

Sehr geehrte NutzerInnen des BAES WebFormulars,

diese ausführliche Anleitung soll Sie beim Ausfüllen des BAES WebFormulars Betriebsregistrierung unterstützen. Bitte lesen Sie diese Erläuterungen vor dem Ausfüllen des WebFormulars aufmerksam durch und machen Sie sich mit den Einzelschritten des Meldeablaufs, dem Sie anschließend folgen werden, vertraut.

Sie können aus dieser Ausfüllhilfe ebenfalls entnehmen, welche zusätzlichen Informationen bzw. Dateien Sie zu welchem Zeitpunkt bereithalten müssen.

| Übersicht                                                                       | Seite |
|---------------------------------------------------------------------------------|-------|
| Allgemeine Hinweise                                                             | 2     |
| Ablauf der Betriebsmeldung im Fall einer Neumeldung oder Datenänderung zu einer |       |
| bestehenden Meldung                                                             | 6     |
| Ablauf der Betriebsmeldung im Fall einer Meldung über das Beenden der           |       |
| Inverkehrbringung                                                               | 20    |

#### Wichtige Hinweise

Während der Datenerfassung zu Ihrer Betriebsmeldung erfolgt zu keinem Zeitpunkt eine Speicherung bzw. Übermittlung der gerade erfassten Daten in ein BAES System. Ihre Betriebsmeldung wird erst mit dem Betätigen der Schaltfläche "Senden/Drucken" auf der Kontrollseite elektronisch an das BAES übermittelt (Abbildung 14 bzw. 18).

Sie können jederzeit alle erfassten Daten auf Ihrem Rechner sichern und später die Erfassung fortsetzen. Zu diesem Zweck wählen Sie auf der aktuellen Erfassungsmaske die Schaltfläche "Zwischenspeichern" (Abbildungen 4.1 und 4.2). Der Vorgang zur Fortsetzung der Erfassung wird in den Abbildungen 4.3 bis 4.5 beschrieben.

Bitte beachten Sie, dass die Betriebsmeldung von einem hierzu befugten Verantwortlichen zu unterfertigen ist.

Das ausgedruckte und unterfertigte Meldeformular senden Sie bitte per Post an das BAES:

Bundesamt für Ernährungssicherheit Fachbereich Pflanzenschutzmittel p.A. Österreichische Agentur für Gesundheit und Ernährungssicherheit GmbH Spargelfeldstraße 191 1220 Wien

Unser Online Formular ist so konzipiert, dass beim Navigieren mit den Schaltflächen "Zurück" und "Weiter", die während einer Sitzung erfassten Angaben erhalten bleiben.

Aus Sicherheitsgründen beendet sich die Sitzung nach Ablauf von 15 Minuten, wenn in dieser Zeit keine Eingaben gemacht werden. Die erfassten Eingaben gehen dabei verloren.

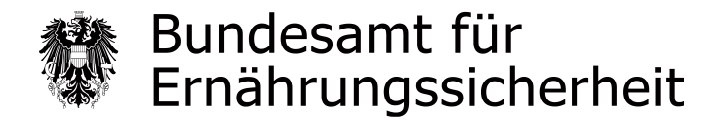

## Allgemeine Hinweise

1. Einige Felder weisen eine eigene Ausfüllinfo **i** mit weiterführenden Hinweisen auf.

| Meldung zur Betriebsreg                                         | jistrierung gemäß § 4 (1) PMG 2011                             | Bundesamt für Ernährungssicherheit | Bundesamt für E     | mährungssicherheit |
|-----------------------------------------------------------------|----------------------------------------------------------------|------------------------------------|---------------------|--------------------|
| Suc Inacian Sin * fuld mass may                                 | efüllt sein 🚦 Himmise zum Verfahren / Pannaker 🚦 Pahlastinneis |                                    |                     |                    |
| Firmenbezeichnung                                               |                                                                |                                    |                     |                    |
| Firmenbezeichnung laut *<br>Gewerbeschein /<br>Firmenbuchauszug | Nustermann                                                     |                                    | 1                   |                    |
| Rechtsform *                                                    | Gesellschaft mit beschränkter Haftung                          | T                                  |                     |                    |
| Firmenbuchnummer                                                | i 223056z                                                      |                                    |                     |                    |
| UST ID / VAT ID                                                 |                                                                |                                    |                     |                    |
| Advecce und Kentalstaten                                        |                                                                |                                    |                     |                    |
| Adresse und Kontaktdaten                                        |                                                                |                                    |                     |                    |
| Adressangaben für: 1                                            | C Firmenzentrale                                               |                                    |                     |                    |
| Straße :                                                        | Fold Adressangaben für: Informatio                             | n und Hilfe zum Ausfülle           | n in einem einenen  |                    |
| Hausnummer                                                      | Fenster                                                        | T GING THING ZOTT AGSTORE          | in in einem eigenen |                    |
| Postleitzahl *                                                  | 1220                                                           |                                    |                     | •                  |
| Ort *                                                           | Wien                                                           |                                    |                     |                    |
| Bezirk                                                          |                                                                |                                    |                     |                    |
| Bundesland                                                      | Wien 👻                                                         |                                    |                     |                    |
| Staat*                                                          | ÖSTERREICH                                                     |                                    |                     |                    |
| Telefon Ländervorwahl *                                         | 43                                                             |                                    |                     |                    |
| Telefon Ortsvorwahl                                             | 1 Telefon Nummer 🚦 456                                         | Telefon Durchwahl                  | 123                 |                    |
| Fax Ländervorwahl *                                             | 43                                                             |                                    |                     |                    |
| Fax Ortsvorwahl                                                 | 1 Fax Nummer 456                                               | Fax Durchwahl                      | 120                 |                    |
| E-Mail                                                          | i muster@mustermarn.at                                         |                                    |                     |                    |
| Homepage http://                                                | i                                                              |                                    |                     |                    |
|                                                                 | Zwischenspeichem Daten laden                                   | Weiter > Abbre                     | chen                |                    |
| PS M_Beckless reg                                               |                                                                |                                    |                     | Selte 1 von S      |

Abbildung 1.1

2. Durch Anklicken i öffnet sich der Hinweis in einem eigenen Fenster.

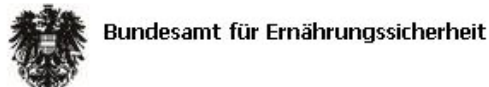

Firmen mit Handelstätigkeit von Produkten für die berufliche Verwendung, Zulassungsinhaber, Anmelder oder Genehmigungsinhaber haben für ihren Betrieb/Firmenzentrale sowie für jeden Filialstandort mit Handelstätigkeit eine vollständige Betriebsmeldung gemäß § 4 (1) PMG 2011 durchzuführen.

> Führen Sie eine Betriebsmeldung für Ihren Betrieb/Firmenzentrale durch, wählen Sie bitte Firmenzentrale.
 > Führen Sie eine Betriebsmeldung für eine Filiale Ihres Betriebs durch, wählen Sie bitte Filialbetrieb.

Für Firmen mit ausschließlicher Handelstätigkeit von Produkten für die nichtberufliche Verwendung gibt es im Rahmen der Betriebsmeldung der Firmenzentrale die Möglichkeit, eine mit den Daten der Filialbetriebe ausgefüllte CSV Datei als Anhang hochzuladen.

Schliessen

Abbildung 1.2

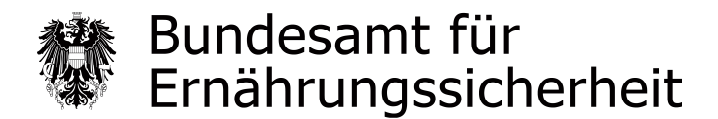

- 3. Die Pflichtfelder wurden durch einen **\*** gekennzeichnet und sind teilweise mit Vollständigkeits- und Plausibilitäts-Prüfungen versehen.
- 4. Die auf einer Maske gemachten Eingaben werden nach Betätigen der Schaltfläche "Weiter" auf Vollständigkeit und Plausibilität geprüft.

| Daten laden | Weiter > | Abbrechen   |
|-------------|----------|-------------|
| Abbi        |          |             |
|             | Abbi     | Abbildung 2 |

- 5. Nur wenn alle Pflichtfelder korrekt ausgefüllt wurden, gelangen Sie auf die nächste Maske.
- 6. Im Falle eines Fehlers wird im oberen Maskenbereich eine Fehlermeldung mit konkreten Hinweisen auf alle fehlerhaften Felder angezeigt.

| Meldung zur B<br>(1) PMG 2011                                                                                                    | etriebsregistrierung                                                                                                    | <b>3 gemäß § 4</b><br>Bunde:                                                                                                    | amt für Ernährungssicherhe                                                                  | it 🥷                      | Bundesamt für Ernährungssicherheit |
|----------------------------------------------------------------------------------------------------|----------------------------------------------------------------------------------------------------|----------------------------------------------------------------------------------------------------|---------------------------------------------------------------------------------------------|---------------------------|------------------------------------|
| Bille beachten Sie                                                                                                    | * Feld muss ausgefüllt sein                                                                                                    | 1 Hinweise zum Verfahren / For                                                                                                    | mular 🧧 Fehlerhinweis                                                                       |                           |                                    |
| Folgende Angabe<br>• Das Feld Firm<br>• Das Feld Rech<br>• Das Feld Adre<br>• Das Feld Stral<br>• Das Feld Hau:<br>• Das Feld Post<br>• Das Feld Ort i | en fehlen oder sind fehle<br>enbezeichnung laut Gev<br>itsform ist ein Pflichtfeld<br>essangaben für: ist ein P<br>ße ist ein Pflichtfeld. Bitt<br>snummer ist ein Pflichtfel<br>leitzahl ist ein Pflichtfeld<br>st ein Pflichtfeld. Bitte g | erhaft:<br>werbeschein / Firmenbuch<br>. Bitte geben Sie einen W<br>Pflichtfeld. Bitte geben Sie<br>e geben Sie einen Wert e<br>Id. Bitte geben Sie einen V<br>bitte geben Sie einen V<br>eben Sie einen Wert ein! | iauszug ist ein Pflichtfe<br>Iert ein!<br>einen Wert ein!<br>sin!<br>Wert ein!<br>Vert ein! | eld. Bitte geben Sie eine | n Wert ein!                        |
| Firmenbezeichnur                                                                                                    | ıg                                                                                                    |                                                                                                    |                                                                                             |                           |                                    |
| Firmenbezeich<br>Gewerb<br>Firmenbu<br>Re<br>Firmenbuc                                                                                                 | nung laut 1<br>eschein /<br>chauszug<br>echtsform 1 Bitte auswah<br>hnummer 1                                                                                                    | len                                                                                                    | v                                                                                           |                           |                                    |
| USTID                                                                                                    | /VATID                                                                                                    |                                                                                                    |                                                                                             |                           |                                    |
| Adresse und Kont                                                                                                    | aktdaten                                                                                                    |                                                                                                    |                                                                                             |                           |                                    |
| Adressanç                                                                                                    | jaben für: <mark>! i </mark> 🔿 Firmenze<br>O Filialbetr                                                                                                    | ntrale<br>ieb                                                                                                    |                                                                                             |                           |                                    |
|                                                                                                    | Straße 🚦                                                                                                    |                                                                                                    |                                                                                             |                           |                                    |
| Hau                                                                                                    | snummer <mark>1</mark>                                                                                                    | Stiege                                                                                                    | т                                                                                           | Fürnummer                 |                                    |
| Po                                                                                                    | stleitzahl 🚦 📃                                                                                                    |                                                                                                    |                                                                                             |                           |                                    |
|                                                                                                    | Ort                                                                                                    |                                                                                                    |                                                                                             |                           |                                    |
|                                                                                                    | Bezirk                                                                                                    |                                                                                                    |                                                                                             |                           |                                    |
| Bu                                                                                                    | indesland Bitte 2030/21                                                                                                    | len 🔻                                                                                                    |                                                                                             |                           |                                    |
|                                                                                                    | Staat * ÖSTERREICH                                                                                                    | <b>v</b>                                                                                                    |                                                                                             |                           |                                    |
| Telefon Lände                                                                                                    | ervorwahl * 43                                                                                                    |                                                                                                    |                                                                                             |                           |                                    |
| Teleton Ort                                                                                                    | tsvorwahl 1                                                                                                    | Teleton Nummer 🚹                                                                                                    | Teleton                                                                                     | Durchwahl                 |                                    |
| Fax Land                                                                                                    | ervorwahl* 43                                                                                                    | <b>T</b>                                                                                                    |                                                                                             |                           |                                    |
| Fax Or                                                                                                    | csvorwahi 🔟                                                                                                    | Fax Nummer                                                                                                    | Fax                                                                                         | Durchwahi                 |                                    |
|                                                                                                    |                                                                                                    |                                                                                                    |                                                                                             |                           |                                    |
| Homepa                                                                                                    | de uctb://                                                                                                    |                                                                                                    |                                                                                             |                           |                                    |
| PS M_Becriens reg                                                                                                    | 2                                                                                                    | wischenspeichem Daten la                                                                                                    | den Weiter >                                                                                | Abbrechen                 | Sake I von S                       |

7. Sind Sie einmal gezwungen die Erfassung zu unterbrechen, können Sie alle bis zu diesem Zeitpunkt erfassten Daten jederzeit auf Ihrem Rechner sichern. Zu diesem Zweck wählen Sie auf der aktuellen Erfassungsmaske die Schaltfläche "Zwischenspeichern".

| Zwischenspeichern | Daten laden | Weiter > | Abbrechen |
|-------------------|-------------|----------|-----------|
|                   |             | 1.5      | 1.0       |

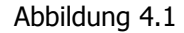

8. Alle bisher erfassten Daten können auf Ihrem Rechner in einer XML Datei gespeichert werden. Bitte das Dateiformat XML nicht verändern.

| Dateidownload X                                                                                                    |
|----------------------------------------------------------------------------------------------------|
| Möchten Sie diese Datei öffnen oder speichern?                                                                                                    |
| Name: Formular_PSM_Betriebsreg_V1_0.xml<br>Typ: XML-Dokument, 4,00 KB<br>Von: aformsq.ages.at<br>Öffnen Speichern Abbrechen                                                                                                    |
| Dateien aus dem Internet können nützlich sein, aber manche<br>Dateien können eventuell auf dem Computer Schaden anrichten.<br>Öffnen oder speichern Sie diese Datei nicht, falls Sie der Quelle<br>nicht vertrauen. <u>Welches Risiko besteht?</u> |

Abbildung 4.2

9. Sie können jederzeit mit der gespeicherten XML Datei die Erfassung Ihrer Betriebsmeldung fortsetzen.

Hierzu wählen Sie auf der Einstiegsmaske die Schaltfläche "Daten laden".

| Daten laden Weiter > |      | Abbrechen     |  |
|----------------------|------|---------------|--|
|                      |      | 6.            |  |
|                      | Abbi | Abbildung 4 3 |  |

10. Anschließend öffnet sich eine Maske in der Sie mittels Schaltfläche "Durchsuchen…" die zuvor gespeicherte XML Datei auf Ihrem Rechner suchen und auswählen können.

| Meldung zur Betr<br>Daten laden | riebsregistrierung | ι gemäß § 4 (1) PMG 2011 | Bundesamtfür Ernährungssicherheit | 参 | Bundesamt für Emährungssicherheit |
|---------------------------------|--------------------|--------------------------|-----------------------------------|---|-----------------------------------|
| Formulardaten                   | Datei *            |                          | rchsuchen                         |   | i                                 |
| PS M_Becrieosreg                |                    | Zurück                   | Weiter >                          |   |                                   |

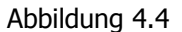

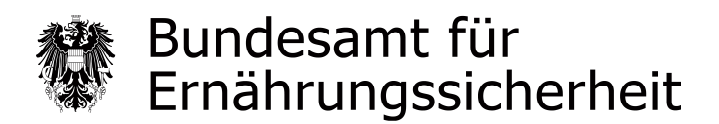

Die XML Datei auswählen und öffnen.

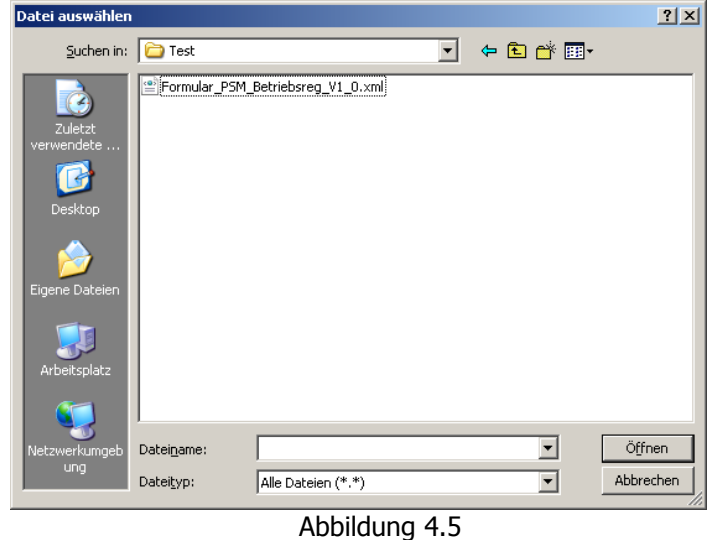

- 11. Die zuvor erfassten Daten werden aus der XML Datei in das Formular übernommen.
- 12. Das Formular öffnet sich mit der ersten Erfassungsmaske und Sie haben die Möglichkeit alle zuvor erfassten Daten zu überprüfen und ggf. zu verändern. Sie gelangen wie zuvor mit der Schaltfläche "Weiter" auf die nächste Maske.

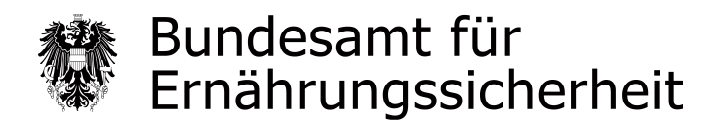

## Ablauf der Betriebsmeldung im Fall einer Neumeldung oder Datenänderung zu einer bestehenden Meldung

I. Zulassungsinhaber, Genehmigungsinhaber, Anmelder und Betriebe mit Handelstätigkeit von Produkten zur beruflichen Verwendung

Sie müssen für die Firmenzentrale sowie für jede Filiale eine eigene Meldung durchführen.

Lager müssen einmalig bei der jeweiligen Betriebsmeldung mit angegeben werden.

## II. Betriebe mit ausschließlicher Handelstätigkeit von Produkten zur NICHT beruflichen Verwendung

Sie müssen eine Meldung für die Firmenzentrale durchführen. Die Meldungen der Filialen werden hierbei mit angegeben. Um Ihnen die Angabe der Filialen zu erleichtern, stellen wir Ihnen auf der BAES Homepage eine CSV Vorlage zur Verfügung unter:

http://www.baes.gv.at/pflanzenschutzmittel/betriebsregister-pflanzenschutzmittel/

Sie können alle erforderlichen Details Ihrer Filialen/Niederlassungen eintragen oder aus Ihrer eigenen Datenbank exportieren und in die CSV übertragen. Bitte die Struktur der CSV Datei beachten und strikt einhalten. In der CSV Datei sind alle notwendigen Pflichtfelder als solche gekennzeichnet. Entspricht die Struktur der CSV Datei nicht der Vorlage bzw. nicht der zuvor gemachten Angaben, dann gilt die Meldung nicht als formell richtig eingebracht.

Wir empfehlen Ihnen die CSV Vorlage vor der Betriebsmeldung herunter zu laden, fertig zu stellen und zum Hochladen bereit zu halten.

Dies sichert einen problemlosen Ablauf der Meldung.

Ausführliche Details finden Sie bei der Beschreibung der Maske "Anzahl Filialbetriebe/ Niederlassungen und Lagerstellen" (Abbildung 11).

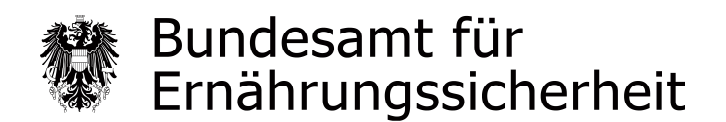

#### Masken-Übersicht über den Ablauf der Betriebsregistrierung im Fall einer Neumeldung oder Datenänderung zu einer bestehenden Meldung

Abhängig von der Art der Betriebsmeldung werden unterschiedliche Masken angeboten. Ein Teil der Masken ist für alle Betriebsmeldungen ident, ein Teil der Masken ist abhängig von der betrieblichen Tätigkeit und der getätigten Eingaben.

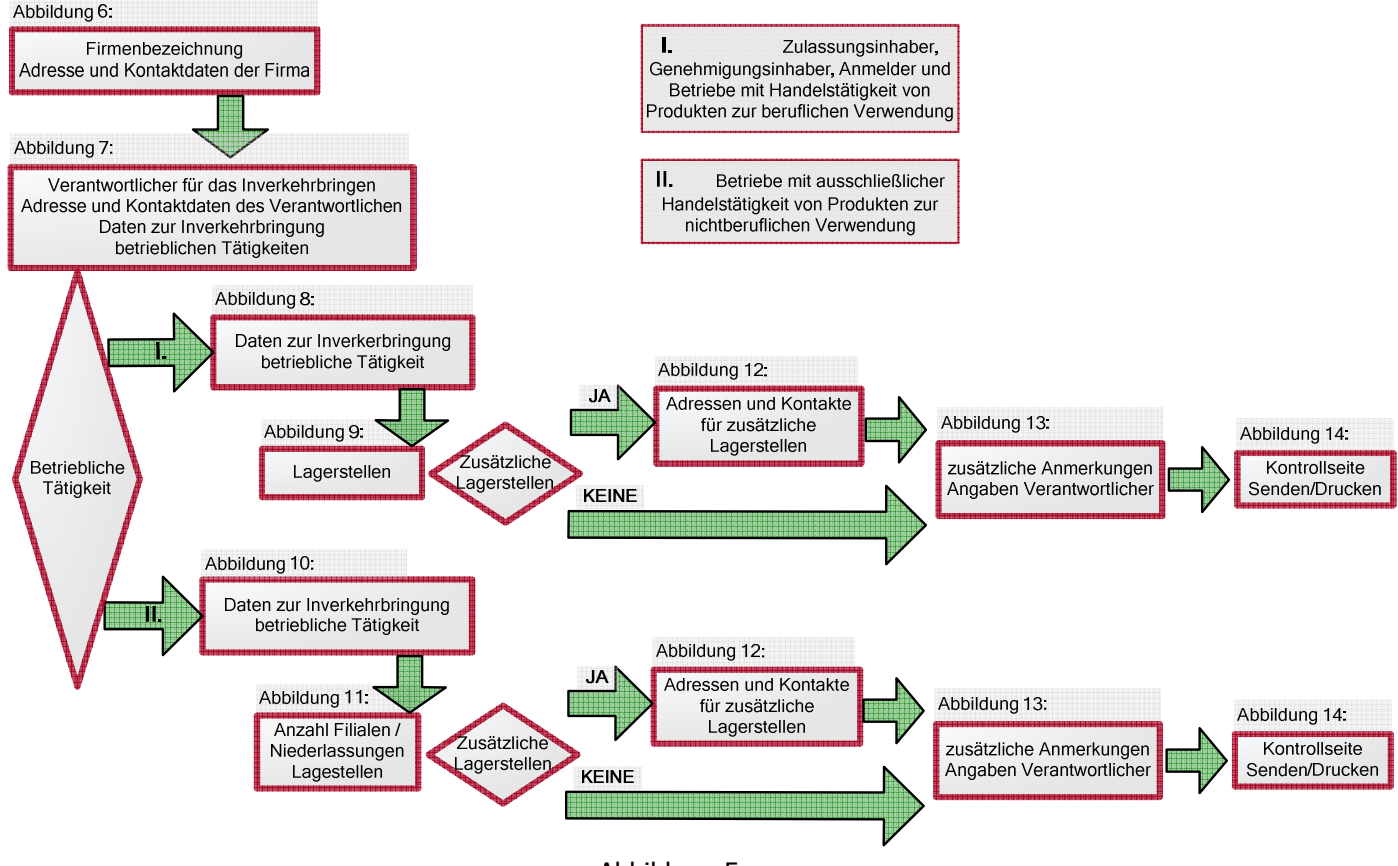

Abbildung 5

Auf den folgenden Seiten der Ausfüllhilfe werden alle Masken einzeln abgebildet und die Abläufe kurz beschrieben.

Auf jeder Seite des Onlineformulars wird Ihnen in der unteren rechten Ecke die Seitenanzahl angezeigt. Die Seitenanzahl ist abhängig von den getätigten Eingaben und kann sich dynamisch verändern.

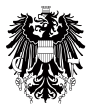

| Maske:                                       | Melo<br>Firm<br>Adre    | leangaben<br>enbezeichnu<br>esse und Kon               | ng<br>taktdate | n           |                    |                                    |                                    |
|----------------------------------------------|-------------------------|--------------------------------------------------------|----------------|-------------|--------------------|------------------------------------|------------------------------------|
| ,<br>Meldung zur Betriebsregistrie           | rung gemäß              | § 4 (1) PMG 2011                                       |                |             | 1                  | Sundesamt für Ernährungssicherheit | Bundesamt für Ernährungssicherheit |
|                                              |                         | • • •                                                  |                |             |                    |                                    |                                    |
| Bitte beachten Sie * Feld muss ausgefüllt se | ein 🚦 Hinweise zur      | n Verfahren / Formular 🧧 Fehlerhinweis                 |                |             |                    |                                    |                                    |
| Die folgende Meldung                         | ist eine: * 🚦           | Neumeldung                                             | •              |             |                    |                                    |                                    |
| Eingangsnummer der letztgültigen             | Meldung:                |                                                        |                |             |                    |                                    |                                    |
| Firmenbezeichnung                            |                         |                                                        |                |             |                    |                                    |                                    |
| Firmenbezeichnung laut Gewerb                | eschein / *             | Mustermann                                             |                |             |                    |                                    |                                    |
| Firmenbu                                     | chauszug<br>echtsform * | Aktiengesellschaft                                     | •              |             |                    |                                    |                                    |
| Firmenbuc                                    | chnummer 🚦              | 123456A                                                |                |             |                    |                                    |                                    |
| UST ID                                       | / VAT ID                | ATU1234567                                             |                |             |                    |                                    |                                    |
| Adresse und Kontaktdaten                     |                         |                                                        |                |             |                    |                                    |                                    |
| Adressanga                                   | ben für: * 👔            | <ul><li>Firmenzentrale</li><li>Filialbetrieb</li></ul> |                |             |                    |                                    |                                    |
|                                              | Straße *                | Musterstr.                                             |                |             |                    |                                    |                                    |
| Haus                                         | nummer *                | 20                                                     | Stiege         |             | Türnummer          |                                    |                                    |
| Post                                         | :leitzahl *             | 1220                                                   |                |             |                    |                                    |                                    |
|                                              | Ort *                   | Wien                                                   |                |             |                    |                                    |                                    |
|                                              | Bezirk                  | ·                                                      |                |             |                    |                                    |                                    |
| Bun                                          | desiand                 | Wien •                                                 |                |             |                    |                                    |                                    |
| Telefon Länder                               | Staat *                 | OSTERREICH                                             | *              |             |                    |                                    |                                    |
| Telefon Orts                                 | vorwahi 🖪               | 43                                                     | Telefon Nummer | 456         | Telefon Durchwahl  | 123                                |                                    |
| Fax Länder                                   | vorwahl *               | 43 *                                                   |                | 100         |                    | 120                                |                                    |
| Fax Orts                                     | vorwahl                 | 1                                                      | Fax Nummer     | 456         | Fax Durchwahl      | 120                                |                                    |
|                                              | E-Mail                  | muster@mustermann.at                                   |                |             |                    |                                    |                                    |
| Homepage                                     | http://                 |                                                        |                |             |                    |                                    |                                    |
| Abweichende Rechnungs                        | adresse 👔               |                                                        |                |             |                    |                                    |                                    |
|                                              |                         | Zwi                                                    | schenspeichern | Daten laden | Weiter > Abbrechen |                                    |                                    |
| PSM_Betriebsreg                              |                         |                                                        |                |             |                    |                                    | Seite 1 von 5                      |

Abbildung 6

Führen Sie eine Betriebsmeldung durch, geben Sie bitte hier an ob es sich um eine Neumeldung oder eine Datenänderung zu einer bestehenden Meldung handelt.

Im Fall einer Änderungsmeldung (Datenänderung zu einer bestehenden Meldung) geben Sie bitte die Eingangsnummer der letztgültigen Meldung an (z. B.: AFS-80-41-120131). Falls Sie schon mehrfach Datenänderungen übermittelt haben, bitten wir Sie die Eingangsnummer der letzten Änderungsmitteilung anzugeben.

Führen Sie eine Betriebsmeldung für Ihren Betrieb durch, geben Sie bitte hier die Adresse und Kontaktdaten Ihres Betriebs ein.

Führen Sie eine Betriebsmeldung für einen Filialbetrieb durch, geben Sie bitte hier die Adresse und Kontaktdaten der Filiale ein.

Falls die Adresse Ihres zu registrierenden Betriebes/Filialbetriebes (siehe "Adresse und Kontaktdaten") **nicht mit der Rechnungsadresse übereinstimmt**, können Sie das Feld "Abweichende Rechnungsadresse" anklicken (Abbildung 6), dann folgt die Maske mit den auszufüllenden Feldern Abweichende Rechnungsadresse Abbildung 7.1.

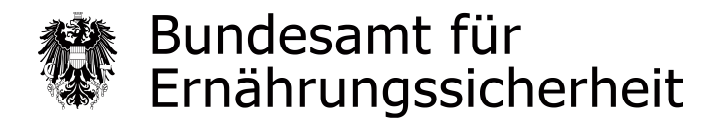

Falls die Adresse Ihres zu registrierenden Betriebes/Filialbetriebes **mit der Rechnungsadresse übereinstimmt**, bitte das Feld "Abweichende Rechnungsadresse" (Abbildung 6) nicht anklicken, dann geht es mit der Maske Abbildung 7.2 weiter!

| Maske:                 | Abw<br>Vera<br>Date<br>Date                | weichende Rechnungsadresse<br>rantwortlicher gemäß § 6 Abs. 3 für das Inverkehrbringen<br>Iten des Verantwortlichen<br>Iten zur Inverkehrbringung / betriebliche Tätigkeit gem. § 4 Abs. 1 |                                    |                                    |  |  |  |  |
|------------------------|--------------------------------------------|----------------------------------------------------------------------------------------------------|------------------------------------|------------------------------------|--|--|--|--|
| Meldung zur B          | etriebsregistrieru                         | ng gemäß § 4 (1) PMG 2011                                                                                                    | Bundesamt für Ernährungssicherheit | Bundesamt für Ernährungssicherheit |  |  |  |  |
| Bitte beachten Sie     | * Feld muss ausgefüllt sein                | Hinweise zum Verfahren / Formular                                                                                                    |                                    |                                    |  |  |  |  |
| Abweichende Re         | chnungsadresse                             |                                                                                                    |                                    |                                    |  |  |  |  |
| Firm                   | enhezeichnung laut *                       | Mankanmann                                                                                                    |                                    |                                    |  |  |  |  |
| Gewerbeschein          | / Firmenbuchauszug                         | Mustermann                                                                                                    |                                    |                                    |  |  |  |  |
|                        | UST ID / VAT ID                            |                                                                                                    |                                    |                                    |  |  |  |  |
|                        | Straße *                                   | Musterstr.                                                                                                    |                                    |                                    |  |  |  |  |
|                        | Hausnummer *                               | 10                                                                                                    |                                    |                                    |  |  |  |  |
|                        | Stiege                                     | 2                                                                                                    |                                    |                                    |  |  |  |  |
|                        | Türnummer                                  | 5                                                                                                    |                                    |                                    |  |  |  |  |
|                        | Postleitzahl *                             | 1220                                                                                                    |                                    |                                    |  |  |  |  |
|                        | Ort *                                      | Wien                                                                                                    |                                    |                                    |  |  |  |  |
|                        | Bezirk                                     |                                                                                                    |                                    |                                    |  |  |  |  |
|                        | Bundesland                                 | Wien ·                                                                                                    |                                    |                                    |  |  |  |  |
|                        | Staat *                                    | ÖSTERREICH *                                                                                                    |                                    |                                    |  |  |  |  |
| Verantwortlicher       | r gemäß §6 Abs. 3 für                      | r das Inverkehrbringen                                                                                                    |                                    |                                    |  |  |  |  |
|                        | Titel                                      |                                                                                                    |                                    |                                    |  |  |  |  |
|                        | Anrede *                                   | Harr                                                                                                    |                                    |                                    |  |  |  |  |
|                        | Vorname *                                  | Mister                                                                                                    |                                    |                                    |  |  |  |  |
|                        | Nachname *                                 | Mistermann                                                                                                    |                                    |                                    |  |  |  |  |
|                        |                                            |                                                                                                    |                                    |                                    |  |  |  |  |
| Daten des Veran        | twortlichen                                |                                                                                                    |                                    |                                    |  |  |  |  |
|                        | Straße                                     | Musterstr.                                                                                                    |                                    |                                    |  |  |  |  |
|                        | Hausnummer                                 | 12 Stiege                                                                                                    | Türnummer                          |                                    |  |  |  |  |
|                        | Postleitzahl                               | 1220                                                                                                    |                                    |                                    |  |  |  |  |
|                        | Ort                                        | Wien                                                                                                    |                                    |                                    |  |  |  |  |
|                        | Bezirk                                     |                                                                                                    |                                    |                                    |  |  |  |  |
|                        | Bundesland                                 | Wien                                                                                                    |                                    |                                    |  |  |  |  |
|                        | Staat                                      | ÖSTERREICH 👻                                                                                                    |                                    |                                    |  |  |  |  |
| Те                     | lefon Ländervorwahl                        | 43 •                                                                                                    |                                    |                                    |  |  |  |  |
|                        | Telefon Ortsvorwahl                        | 1 Telefon Nummer 456                                                                                                    | Telefon Durchwahl                  |                                    |  |  |  |  |
|                        | Fax Ländervorwahl                          | 43 •                                                                                                    |                                    |                                    |  |  |  |  |
|                        | Fax Ortsvorwahl                            | 1 Fax Nummer 456                                                                                                    | Fax Durchwahl                      |                                    |  |  |  |  |
|                        | E-Mail                                     |                                                                                                    |                                    |                                    |  |  |  |  |
|                        | Homepage http://                           |                                                                                                    |                                    |                                    |  |  |  |  |
| Daten zur Inve         | rkehrbringung / be                         | etriebliche Tätigkeit gem. §4 Abs. 1                                                                                                    |                                    |                                    |  |  |  |  |
| Be                     | triebliche Tätigkeit *                     | <ul> <li>Zulassungsinhaber, Anmelder oder Genehmigungsinhaber mit</li> <li>ausschließliche Handelstätigkeit</li> </ul>                                                                     | und ohne Handelstätigkeit          |                                    |  |  |  |  |
| Ausschließlich<br>beru | Produkte für nicht *<br>fliche Verwendung: | C Ja C Nein                                                                                                    |                                    |                                    |  |  |  |  |
|                        |                                            | Zwischenspeichern < Zurück                                                                                                    | Weiter > Abbrechen                 |                                    |  |  |  |  |
| PSM_Betriebsreg        |                                            |                                                                                                    |                                    | Seite 2 von 5                      |  |  |  |  |

Abbildung 7.1

| Bur Ern                                                                          | ndesamt für Ausfüllhilfe l<br>lährungssicherheit                                                                                                    | Meldung zur Betriebsregistrierung<br>gemäß § 4 (1) PMG 2011 |
|----------------------------------------------------------------------------------|----------------------------------------------------------------------------------------------------|-------------------------------------------------------------|
| Maske:                                                                           | Verantwortlicher gemäß § 6 Abs. 3 für das Inverk<br>Daten des Verantwortlichen<br>Daten zur Inverkehrbringung / betriebliche Tätigk                        | ehrbringen<br>eit gem. § 4 Abs. 1                           |
| Meldung zur Betriebsre                                                           | gistrierung gemäß § 4 (1) PMG 2011 Bundesamt für Ernährungssiche                                                                                           | rheit Bundesamt für Ernährungssicherheit                    |
| Bitte beachten Sie * Feld muss a<br>Verantwortlicher gemäß §<br>A<br>Vor<br>Nach | ausgefullt sein 👔 Hinweise zum Verfahren / Formular 📳 Fehlerhinweis  6 Abs. 3 für das Inverkehrbringen  Titel  Titel  Herr  rname * Huster  nname * Huster |                                                             |
| Daten des Verantwortliche<br>s<br>Hausnu                                         | n<br>Sträße Husterstr.<br>Immer 12 Stiege Türnummer                                                                                                    |                                                             |
| Postle<br>Bunde                                                                  | ort Vien<br>Bezirk salar                                                                                                    |                                                             |
| Telefon Ländervo<br>Telefon Ortsvo<br>Fax Ländervo                               | Staat ÖSTERREICH<br>orwahl 43<br>orwahl 1 I Telefon Nummer 456 Telefon Durchwahl<br>orwahl 43                                                              | 123                                                         |
| Fax Ortsvo<br>Homepage h                                                         | orwahl 1 בא אעמיד איז איז איז איז איז איז איז איז איז איז                                                                                                  | 120                                                         |
| Daten zur Inverkehrbring:<br>Betriebliche Tä                                     | ung / betriebliche Tätigkeit gem. §4 Abs. 1<br>tigkeit *                                                                                                   |                                                             |
| Ausschließlich Produkte für<br>berufliche Verwen                                 | rnicht * C Ja C Nein<br>dung:<br>Zwischenspeichern <zurück weiter=""> Abbrechen</zurück>                                                                   |                                                             |

Abbildung 7.2

Auf den folgenden Seiten der Ausfüllhilfe werden die Masken beschrieben, die Ihnen abhängig von den Angaben über die betriebliche Tätigkeit angeboten werden.

Wählen Sie hier als betriebliche Tätigkeit "Zulassungsinhaber, Genehmigungsinhaber, Anmelder mit und ohne Handelstätigkeit" dann geht es weiter mit der Maske "Daten zur Inverkehrbringung / betriebliche Tätigkeit" Abbildung 8.

Wählen Sie hier als betriebliche Tätigkeit "ausschließliche Handelstätigkeit", dann geht es weiter mit der Maske "Daten zur Inverkehrbringung / betriebliche Tätigkeit" Abbildung 10.

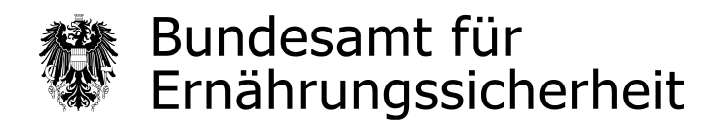

#### Betriebliche Tätigkeit: "Zulassungsinhaber, Genehmigungsinhaber oder Anmelder"

| Maske:                                                                                                    | Daten zur Inverke<br>(für Zulassungsinh                                                                                                    | hrbringung / betriebliche Tä<br>aber, Genehmigungsinhabe | tigkeit<br>r, Anmelder)            |                                    |
|----------------------------------------------------------------------------------------------------|----------------------------------------------------------------------------------------------------|----------------------------------------------------------|------------------------------------|------------------------------------|
| Meldung zur Betriebsregistrie                                                                                                    | erung gemäß § 4 (1) PMG 2011                                                                                                    |                                                          | Bundesamt für Ernährungssicherheit | Bundesamt für Ernährungssicherheit |
| Bitte beachten Sie * Feld muss ausgefüllt:                                                                                                    | sein 🚦 Hinweise zum Verfahren / Formular 🚦 Fehlerhinweis                                                                                                    |                                                          |                                    |                                    |
| Daten zur Inverkehrbringung / I                                                                                                    | betriebliche Tätigkeit                                                                                                    |                                                          |                                    |                                    |
| та                                                                                                    | itigkeitsart *<br>Zulassungsinhaber<br>Genehmigungsinhaber<br>Anmelder                                                                                                    |                                                          |                                    |                                    |
| Daten zur Inverkehrbringung / I                                                                                                    | betriebliche Tätigkeit                                                                                                    |                                                          |                                    |                                    |
| Zur Steigerung der Effektivität um<br>ersuchen wir Sie, diese Felder ebe<br>Als Basis für die Erstellung des risi<br>erfolgt im Rahmen der Betriebsme<br>betriebsbezogenen Daten zur Opti<br>Minimierung des Kostenaufwander<br>sachtlicher et Kiskobeurteilung ihre<br>herangezogen und dadurch die ko<br>Werder von Ihnen keine oder unv<br>so hat des BAE's wiel der unv<br>so hat des BAE's wiel der unv<br>so hat des BAE's wiel der unv<br>so hat des BAE's wiel der unv<br>so hat des BAE's wiel der unv<br>behördlichen Pflanzenschutzmitte<br>Wir ersuchen Sie um Bekanntgabe<br>dass das BAE's strikten gesetzlich<br>und die von Thnen zur Verfügung g<br>behandelt werden.<br>Jährliche Inverkehrbringung i<br>Produkte für den Parall<br>Umverpacken / Neue Kennz | Iffizienz der Kontrollverdahren<br>Infalls auszufüllen:         Mabasierten Kontrollplanes         Iddung eine Erhebung von<br>imierung des Verfahrens sowie zur<br>s. Die Daten werden für eine<br>sunterneihmens         Su Die Zuten werden für eine<br>sunterneihmens         Su Die Zuten werden für eine<br>sunterneihmens         Su Die Zuten werden für eine<br>sunterneihmens         Su Die Zuten werden für eine<br>sunterneihmen einer<br>kontrolle erhoben.         dieser Daten und weisen darauf hin,<br>en Verschwiegenehistpflichten unterfiegt<br>jestellten Daten absolut vertraulich         n Tonnen:       0,1-1         is 6-10       •         leihandel:       9 Ja | ⊙ Nein<br>⊙ Nein                                         |                                    |                                    |
| ASS - DSM Retrickson                                                                                                    |                                                                                                    | Zwischenspeichern <zurück weiter=""> Abbrechen</zurück>  |                                    |                                    |
| AFS - PSM_Betriebsreg                                                                                                    |                                                                                                    |                                                          |                                    | Seite 3 von 5                      |

Abbildung 8

Die Angabe "Umverpacken/Neue Kennzeichnung:" bezieht sich ausschließlich auf Produkte für den Parallelhandel.

Von dieser Maske gelangen Sie auf die Maske "Lagerstellen" Abbildung 9.

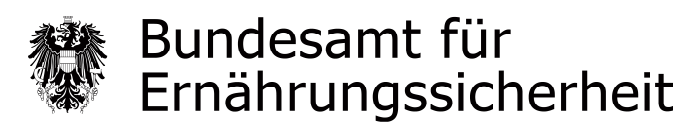

| Maske: Lagerstellen                                                                                  |                                         |
|----------------------------------------------------------------------------------------------------|-----------------------------------------|
| Meldung zur Betriebsregistrierung gemäß § 4 (1) PMG 2011                                             | -<br>Bundesamt für Ernährungssickerkeit |
| Bitte beachten Sie 🔹 + Feld muss ausgefüllt sein 🚦 Hinweise zum Verfahren / Formular 🚦 Fehlerhinweis |                                         |
| Lagerstellen                                                                                         |                                         |
| Lagerstellen * keine 💌                                                                               |                                         |
| Anzahl zusätzlicher Lagerstellen []<br>(max. 15)                                                     |                                         |
| Zwischenspeichern < Zu                                                                               | Weiter > Abbrechen                      |
| PSM_Betriebsreg                                                                                      | Seite 4 von 5                           |

Abbildung 9

Auf dieser Maske können Sie zusätzliche Lagerstellen Ihres Betriebes angeben und gelangen anschließend auf die Maske "Adressen und Kontakte für zusätzliche Lagerstellen" Abbildung 12.

Geben Sie keine zusätzliche Lagerstellen an, gelangen Sie zur Maske "Zusätzliche rechtlich unverbindliche Anmerkungen / Erklärung und Hinweis zur Unterschriftpflicht / Verantwortliche/r für die Angaben" Abbildung 13.

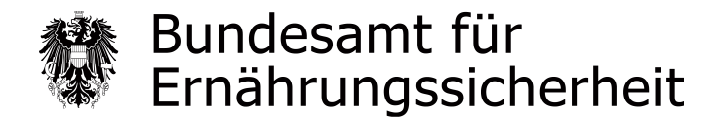

#### Betriebliche Tätigkeit: "ausschließliche Handelstätigkeit"

| Maske:                                                                                                    | Daten zur Inverke<br>(bei ausschließlich                                                                                                    | hrbringung / betriebliche <sup>-</sup><br>er Handelstätigkeit) | Tätigkeit                          |                                    |
|----------------------------------------------------------------------------------------------------|----------------------------------------------------------------------------------------------------|----------------------------------------------------------------|------------------------------------|------------------------------------|
| Meldung zur Betriebsregistrie                                                                                                    | rung gemäß § 4 (1) PMG 2011                                                                                                    |                                                                | Bundesamt für Ernöhrungssicherheit | Bundesamt für Ernährungssicherheit |
| Bitte beachten Sie * Feld muss ausgefüllt                                                                                                    | sein 🚦 Hinweise zum Verfahren / Formular 🚦 Fehlerhinweis                                                                                                    |                                                                |                                    |                                    |
| Daten zur Inverkehrbringung /                                                                                                    | petriebliche Tätigkeit                                                                                                    |                                                                |                                    |                                    |
| Zur Steigerung der Effektivität und<br>ersuchen wir Sie, diese Felder ebe                                                                                                    | Effizienz der Kontrollverfahren<br>nfalls auszufüllen:                                                                                                    |                                                                |                                    |                                    |
| Als Basis für die Erstellung des ris<br>erfolgt im Rahmen der Berliebsm<br>betriebsbezogenen Daten zur Opt<br>Minimierung des Kostenaufwande<br>sachlichere Nisklobeurteilung Ihre<br>herangezogen und dadurch die ko<br>Werden von Ihmen keine der unv<br>so hat das BAE's wei einem hohte<br>Die erforderlichen Daten werden u<br>behördlichen Pflanzenschutzmitte | kobasierten Kontrollplanes<br>Idung eine Erhebung von<br>Die Daten werden für eine<br>Unternehmens<br>Unternehmens<br>Istöndige Angoben bekannt gegeben,<br>Missiko auszugeben.<br>Missiko auszugeben.<br>Ord im Rahmen einer<br>Kontrolle erhoben. |                                                                |                                    |                                    |
| Wir ersuchen Sie um Bekanntgabe<br>dass das BAES strikten gesetzlich<br>und die von Ihnen zur Verfügung g<br>behandelt werden.                                                                                                    | dieser Daten und weisen darauf hin,<br>en Verschwiegenheitspflichten unterliegt<br>estellten Daten absolut vertraulich                                                                                                    |                                                                |                                    |                                    |
| Jährliche Inverkehrbringung i                                                                                                    | n Tonnen: i 0,1-1 -                                                                                                    |                                                                |                                    |                                    |
| Produktpalette (Anzahl P                                                                                                    | rodukte): i 6-10 •                                                                                                    |                                                                |                                    |                                    |
| Produkte für den Paral                                                                                                    | elhandel: 🚦 💿 Ja                                                                                                    | 🔿 Nein                                                         |                                    |                                    |
| Umverpacken / Neue Kennz                                                                                                    | eichnung: 👔 💩 Ja                                                                                                    | Nein                                                           |                                    |                                    |
| AFS - PSM_Betriebsreg                                                                                                    |                                                                                                    | Zwischenspeichern <zurück weiter=""> Abbrecht</zurück>         | an                                 | Seite 3 von 5                      |

Abbildung 10

Die Angabe "Umverpacken / Neue Kennzeichnung:" bezieht sich ausschließlich auf Produkte für den Parallelhandel.

|    | Bundesamt für        |
|----|----------------------|
| A. | Ernährungssicherheit |

| Maske:                                                                                                    | Anzahl Filialbetriebe / Niederlassunge<br>Lagerstellen                                                                                                    | en                                 |                                    |
|----------------------------------------------------------------------------------------------------|----------------------------------------------------------------------------------------------------|------------------------------------|------------------------------------|
| Meldung zur Betriebs                                                                                           | registrierung gemäß § 4 (1) PMG 2011                                                                                                    | Bundesamt für Ernährungssicherheit | Bundesamt für Ernährungssicherheit |
| Bitte beachten Sie * Feld mu                                                                                   | ss ausgefüllt sein 🛛 🚦 Hinweise zum Verfahren / Formular 🚺 Fehlerhinweis                                                                                                    |                                    |                                    |
| Anzahl Filialbetriebe / N                                                                                      | liederlassungen                                                                                                    |                                    |                                    |
| Anzahl Filialb<br>Niederla                                                                                     | etriebe / *                                                                                                    |                                    |                                    |
| Dati                                                                                                    | ei Upload keine Datei ausgewählt Beilage hinzufügen                                                                                                    |                                    |                                    |
| Bitte laden Sie hier die a<br>Die Vorlage finden Sie a<br>http://www.baes.gv.at/p<br>Die Dateigröße darf maxir | usgefüllte CSV Datei mit den Daten Ihrer zusätzlichen Fillalen/Niederlassungen hoch.<br>uf der DAES - Homepage unter:<br>flanzenschutzwittel/betriebsregister-pflanzenschutzmittel/<br>nal 20 MB betragen. |                                    |                                    |
| Lagerstellen                                                                                                   |                                                                                                    |                                    |                                    |
| Lag                                                                                                    | erstellen * zusätzliche Lagerstellen                                                                                                    |                                    |                                    |
| Anzahl zusätzlicher Lag<br>(                                                                                   | erstellen 👔 💈<br>max. 15)                                                                                                    |                                    |                                    |
|                                                                                                    | Zwischenspeichern < Zurück Weite                                                                                                    | r > Abbrechen                      |                                    |
| PSM_Betriebsreg                                                                                                |                                                                                                    |                                    | Seite 4 von 6                      |

Abbildung 11

Haben Sie in dem Abschnitt "Daten zur Inverkehrbringung / Betriebliche Tätigkeit" der Maske in der Abbildung 7 angegeben, dass Sie auch Produkte für die berufliche Verwendung in Verkehr bringen, wird Ihnen hier der Abschnitt "Anzahl Filialbetriebe/ Niederlassungen" nicht angeboten. In diesem Fall müssen Sie für jede Filiale, die Produkte für die berufliche Verwendung in Verkehr bringt, eine eigene Meldung durchführen.

Auf dieser Maske muss die zuvor vorbereitete CSV Datei mit den Details der Filialen hochgeladen werden. Bitte achten Sie darauf nur CSV Dateien hoch zu laden.

Sie können alle erforderlichen Details Ihrer Filialbetriebe/Niederlassungen in die CSV Datei eintragen oder aus Ihrer eigenen Datenbank exportieren und in die CSV Datei übertragen. Bitte die Struktur der CSV Datei beachten und strikt einhalten. In der CSV Datei sind alle notwendigen Pflichtfelder als solche gekennzeichnet. Entspricht die Struktur der CSV Datei nicht der Vorlage bzw. nicht der zuvor gemachten Angaben, dann gilt die Meldung nicht als formell richtig eingebracht.

Der Dateiupload erfolgt analog zu der Vorgehensweise beschrieben unter Punkt 9 der allgemeinen Hinweise. Dateien in einem anderen Excel Format werden vom System nicht angenommen. Die Dateigröße darf maximal 20 MB betragen.

Sie können hier ebenfalls zusätzliche Lagerstellen angeben und gelangen anschließend auf die Maske "Adressen und Kontakte für zusätzliche Lagerstellen" Abbildung 12.

Geben Sie keine zusätzliche Lagerstellen an, gelangen Sie zur Maske "Zusätzliche rechtlich unverbindliche Anmerkungen / Erklärung und Hinweis zur Unterschriftpflicht / Verantwortliche/r für die Angaben" Abbildung 13.

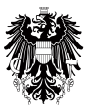

| Maske: Adr                                   | essen und Kontakte für zusätzliche                      | Lagerstellen                                                                               |
|----------------------------------------------|---------------------------------------------------------|--------------------------------------------------------------------------------------------|
| Meldung zur Betriebsregistrier               | rung gemäß § 4 (1) PMG 2011<br>8₀                       | undesamt für Ernährungssicherheit                                                          |
| Bitte beachten Sie * Feld muss ausgefüllt so | ein 🚦 Hinweise zum Yerfahren / Formular 🚦 Fehlerhinweis |                                                                                            |
| Adresse und Kontaktdaten für zu              | sätzliche Lagerstellen                                  |                                                                                            |
|                                              | Firmenbezeichnung                                       |                                                                                            |
| Firmenbezeichnung laut *<br>Gewerbeschein /  |                                                         |                                                                                            |
| Firmenbuchauszug                             |                                                         |                                                                                            |
| UST ID / VAT ID                              |                                                         |                                                                                            |
| Straße A                                     | Adresse und Kontaktdaten                                |                                                                                            |
| Hausnummer *                                 | Stiege                                                  | Türnummer                                                                                  |
| Postleitzahl *                               |                                                         |                                                                                            |
| Ort *                                        |                                                         |                                                                                            |
| Bezirk                                       |                                                         |                                                                                            |
| Bundesland                                   | Bitte auswählen 💌                                       |                                                                                            |
| Staat *                                      | Bitte auswählen                                         |                                                                                            |
| Telefon Ländervorwahl                        | Bitte auswählen 💌                                       |                                                                                            |
| Telefon Ortsvorwahl                          | i Telefon Nummer                                        | Telefon Durchwahl                                                                          |
| Fax Ländervorwahl                            | Bitte auswählen 💌                                       |                                                                                            |
| Fax Ortsvorwahl                              | i Fax Nummer                                            | Fax Durchwahl                                                                              |
| E-Mail                                       |                                                         |                                                                                            |
| Homepage http://                             |                                                         |                                                                                            |
|                                              | Verantwortlicher für die Lagerung                       |                                                                                            |
| Titel                                        |                                                         |                                                                                            |
| Anrede *                                     | Bitte auswählen 💌                                       |                                                                                            |
| Vorname *                                    |                                                         | *2 Läschen                                                                                 |
| Nachname *                                   |                                                         | Z                                                                                          |
|                                              | 1                                                       | Veitere hinzufügen *1 Sie müssen mindestens 1 Block und können maximal 15 Blöcke befüllen! |
|                                              | Zwischenspeichern < Zurück Weiter >                     | Abbrechen                                                                                  |
| PSM_Betriebsreg                              |                                                         | Seite 5 von 6                                                                              |

Abbildung 12

Sie können bei einer Betriebsmeldung generell max. 15 Lagerstellen eingeben.

Sie können auf dieser Maske weitere Lagestellen hinzufügen \*1 oder einzelne Lagerstellen bei Bedarf löschen \*2.

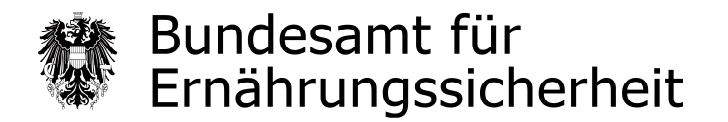

Unabhängig von den bisherigen Angaben werden Ihnen ab diesem Zeitpunkt idente Masken angeboten. Folgen Sie dem Ablauf mit der Maske "Zusätzliche rechtlich unverbindliche Anmerkungen / Erklärung und Hinweis zur Unterschriftpflicht / Verantwortliche/r für die Angaben" Abbildung 13.

| Maske: Z<br>E<br>V<br>Q                        | Zusätzliche rechtlich unverbindliche Anmerkung<br>Erklärung und Hinweis zur Unterschriftpflicht<br>/erantwortliche/r für die Angaben<br>QM-Angaben zum Formular                                                                                                    | len                                                                                                    |                                                                                                    |
|------------------------------------------------|----------------------------------------------------------------------------------------------------|----------------------------------------------------------------------------------------------------|----------------------------------------------------------------------------------------------------|
| Meldung zur Betriebsregistrierung              | g gemäß § 4 (1) PMG 2011                                                                                                    | Bundesemt für Ernährungssicherheit                                                                                                    | Bundesamt für Ernährungssicherheit                                                                                                   |
| Bitte beachten Sie * Feld muss ausgefüllt sein | 🛿 Hinweise zum Verfahren / Formular 📲 Fehlerhinweis                                                                                                    |                                                                                                    |                                                                                                    |
| Zusätzliche rechtlich unverbindliche Ar        | Anmerkungen                                                                                                    |                                                                                                    |                                                                                                    |
| Anmerkun                                       | ngen 👔                                                                                                    |                                                                                                    |                                                                                                    |
| Erklärung und Hinweis zur Unterschrift         | iftspflicht                                                                                                    |                                                                                                    |                                                                                                    |
|                                                | Ich versichere, dass ich alle Fragen wahrheitsgemäß und vollständig beantwortet habe. Ich nehme zur Kenntnis, dass<br>abgeschickt wird (beim Betätigen der Schatfläche "Senden/Drucken" werden die Daten elektronisch an das BAES über<br>handschriftlich unterfertigte Ausdruck (Unterschrift/Firmenstempel) an das Bundesant für Ernährungssicherheit, Facd<br>Ernährungssicherheit CmbH, Spargelfeldstraße 191, 1220 Wien, nachgereicht wird. Wir weisen darauf hin, dass handsc<br>Aufschag für die manuelle Bearbeitung der Meldung führen. | meine Meldung nur dann als formell richtig eing<br>tragen und gleichzeitig eine PDF Datei für den A<br>bereich Pflanzenschutzmittel, p.a. Österreichi<br>hriftliche Ergänzungen bzw. Korrekturen auf de | ebracht gilt, wenn diese digital<br>usdruck erzeugt) und der<br>sche Agentur für Gesundheit und<br>m ausgedruckten Formular zu einem |
| Verantwortliche/r für die Angaben              |                                                                                                    |                                                                                                    |                                                                                                    |
| Vorname des für die Angaben Verantwortlic      | ichen * Muster                                                                                                    |                                                                                                    |                                                                                                    |
| Nachname des für die Anga<br>Verantwortlic     | jaben ★Mustermann<br>ichen                                                                                                    |                                                                                                    |                                                                                                    |
| Da                                             | atum * 03.03.2014                                                                                                    |                                                                                                    |                                                                                                    |
|                                                | Ort * Wien                                                                                                    |                                                                                                    |                                                                                                    |
| QM-Angaben zum Formular                        |                                                                                                    |                                                                                                    |                                                                                                    |
| QM-Codier                                      | erung F_6744_07                                                                                                    |                                                                                                    |                                                                                                    |
| AFS - PSM_Betriebsreg                          | Zwischenspeichern <zurück weiter=""> Abbrechen</zurück>                                                                                                    |                                                                                                    | Seite 5 von 5                                                                                                    |

Abbildung 13

Hier können Sie zusätzliche rechtlich unverbindliche Anmerkungen sowie die Angaben der für die Betriebsmeldung verantwortlichen Person eintragen.

#### Wichtiger Hinweis:

Wir empfehlen Ihnen vor dem betätigen der Schaltfläche "Weiter" auf dieser Maske, die Betriebsmeldung als XML Datei auf Ihrem Rechner zwischenzuspeichern. Details entnehmen Sie bitte dem Punkt 7 der Allgemeinen Hinweisen, Abbildung 4.1.

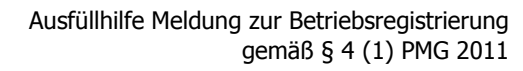

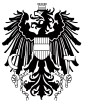

| Maske: Kontrollseite /                                                                                                    | Senden und Drucken                                                                                                    |  |  |
|----------------------------------------------------------------------------------------------------|----------------------------------------------------------------------------------------------------|--|--|
| Meldung zur Betriebsregistrierung gemäß § 4 (1) PMG 2011<br>Kontrollseite                                                                                                    | Bandesamt für Ernährungssicherheit                                                                                                    |  |  |
| Bitte überprüfen Sie nun nochmals die unten stehenden Angaben. Sollten Korrekturen                                                                                                    | notwendig sein, können Sie mit "Zurück" wieder zurückblättern. Wenn Ihre Angaben korrekt und vollständig sind, können Sie die Antragsdaten mit "Senden" absenden. |  |  |
| Meldeangaben<br>Die folgende Meldung ist eine:                                                                                                    | Neumeldung                                                                                                    |  |  |
| Firmenbezeichnung<br>Firmenbezeichnung laut Gewerbeschein / Firmenbuchauszug                                                                                                    | Mustermann                                                                                                    |  |  |
| Rechtsform                                                                                                    | Aktiengesellschaft                                                                                                    |  |  |
| UST ID / VAT ID                                                                                                    | ATU1234567                                                                                                    |  |  |
| Adresse und Kontaktdaten                                                                                                    | P                                                                                                    |  |  |
| Adressangaben fur:<br>Straße                                                                                                    | Firmenzentrale<br>Musterstr.                                                                                                    |  |  |
| Hausnummer                                                                                                    | 20                                                                                                    |  |  |
| Postiertzani<br>Ort                                                                                                    | 1220<br>Wien                                                                                                    |  |  |
| Bundesland                                                                                                    | Wen                                                                                                    |  |  |
| Staat<br>Telefon Ländervorwahl                                                                                                    | OSTERRECH 43                                                                                                    |  |  |
| Telefon Ortsvorwahl                                                                                                    |                                                                                                    |  |  |
| Telefon Nummer                                                                                                    | 456                                                                                                    |  |  |
| Fax Ländervorwahl                                                                                                    | 43                                                                                                    |  |  |
| Fax Ortsvorwahl                                                                                                    | 1                                                                                                    |  |  |
| Fax Nummer<br>Fax Durchwahl                                                                                                    | 456<br>120                                                                                                    |  |  |
|                                                                                                    | Abweichende Rechnungsadresse                                                                                                    |  |  |
| Abweicheride Kechnungsadresse<br>Firmenbezeichnung laut Gewerbeschein / Firmenbuchauszug                                                                                                    | Mustermann                                                                                                    |  |  |
| Straße                                                                                                    | Musterstr.                                                                                                    |  |  |
| Hausnummer<br>Stiege                                                                                                    | 10<br>10<br>2                                                                                                    |  |  |
| Türnummer                                                                                                    | 5                                                                                                    |  |  |
| Postleitzahl                                                                                                    | 1220<br>Wien                                                                                                    |  |  |
| Bundesland                                                                                                    | Wien                                                                                                    |  |  |
| Staat                                                                                                    | ÖSTERREICH                                                                                                    |  |  |
| Verantwortlicher gemäß §6 Abs. 3 für das Inverkehrbringen<br>Anrede                                                                                                    | Herr                                                                                                    |  |  |
| Vorname                                                                                                    | Muster                                                                                                    |  |  |
| Nachname                                                                                                    | Mustermann                                                                                                    |  |  |
| Straße                                                                                                    | Musterstr.                                                                                                    |  |  |
| Hausnummer                                                                                                    | 20                                                                                                    |  |  |
| Ort                                                                                                    | Wien                                                                                                    |  |  |
| Bundesland                                                                                                    | Wien                                                                                                    |  |  |
| Staat<br>Telefon Ländervorwahl                                                                                                    | USTERRELA<br>43                                                                                                    |  |  |
| Telefon Ortsvorwahl                                                                                                    | 1                                                                                                    |  |  |
| Telefon Nummer<br>Fax Ländervorwahl                                                                                                    | 436<br>43                                                                                                    |  |  |
| Fax Ortsvorwahl                                                                                                    | 1                                                                                                    |  |  |
| Fax Nummer                                                                                                    | 456                                                                                                    |  |  |
| Daten zur Inverkehrbringung / betriebliche Tatigkeit gem. §4 Abs. 1<br>Betriebliche Tätigkeit                                                                                                    | Zulassungsinhaber, Anmelder oder Genehmigungsinhaber mit und ohne Handelstätigkeit                                                                                |  |  |
| Ausschließlich Produkte für nicht berufliche Verwendung:                                                                                                    | Ja                                                                                                    |  |  |
| Daten zur Inverkehrbringung / betriebliche Tätigkeit                                                                                                    | Zulassinnasinbahar                                                                                                    |  |  |
| Taugkeitsait                                                                                                    | Genehmigungsinhaber                                                                                                    |  |  |
| Daten zur Inverkehrbringung / betriebliche Tätigkeit<br>Ishrliche Inverkehrbringung in Toppon                                                                                                    | 0.1-1                                                                                                    |  |  |
| Produktpalette (Anzahl Produkte):                                                                                                    | 6-10                                                                                                    |  |  |
| Produkte für den Parallelhandel:                                                                                                    | Ja                                                                                                    |  |  |
| Umverpacken / Neue Kennzeichnung:                                                                                                    | Ja                                                                                                    |  |  |
| Lagerstellen                                                                                                    | keine                                                                                                    |  |  |
| Erklärung und Hinweis zur Unterschriftspflicht<br>Ich versichere, dass ich alle Fragen wahrheitsgemäß und vollständig beantwortet habe. Ich nehme zur Kenntnis, dass meine Meldung nur dann als formell richtig eingebracht gilt, wenn diese digital abgeschickt wird (beim Betätigen<br>der Schaftlächer "werden die Daten elektronisch an das BAES übertragen und gleichzeitig eine PDF Datel für den Ausdruck erzeugt) und der handschriftlich unterfertigte Ausdruck (Unterschrift/Firmenstempel) an<br>das bundsamt für Ernährungssicherheit, Fachbereich Pflanzenschutzmittele, p.A. Österreichische Agentur für Gesundheit und Ernährungssicherheit (math, Spargefeldstraße 191, 1220 Wien, nachgereicht wird. Wir weisen darauf hin,<br>dass handschriftliche Ergänzungen bzw. Korretkuren auf dem ausgefruckten Formular zu einem Auschlag für die manuele Bearbeitung der Heldung fürven. |                                                                                                    |  |  |
| Verantwortliche/r für die Angaben                                                                                                    |                                                                                                    |  |  |
| Vorname des für die Angaben Verantwortlichen                                                                                                    | Muster                                                                                                    |  |  |
| Nachname des für die Angaben Verantwortlichen<br>Datum                                                                                                    | Mustermann<br>03.03.2014                                                                                                    |  |  |
| Ort                                                                                                    | Wien                                                                                                    |  |  |
|                                                                                                    |                                                                                                    |  |  |
| Unterschrift des für die Angaben Verantwortlichen                                                                                                    |                                                                                                    |  |  |
| Firmenstempel                                                                                                    |                                                                                                    |  |  |
| OH Anashaa sum Famular                                                                                                    |                                                                                                    |  |  |
| Qm-Angaben zum Formular<br>QM-Codierung                                                                                                    | F_6744_07                                                                                                    |  |  |
|                                                                                                    | < 7 unick Senden/Dincken Abbrachen                                                                                                    |  |  |
| AFS - PSM_Betriebsreg                                                                                                    |                                                                                                    |  |  |
|                                                                                                    |                                                                                                    |  |  |

Abbildung 14

Auf dieser Übersichtsmaske (Kontrollseite) können Sie die erfassten Angaben vor dem Absenden an das BAES letztmalig überprüfen und ggf. mit der Schaltfläche "Zurück" im Online Formular navigieren und Korrekturen durchführen.

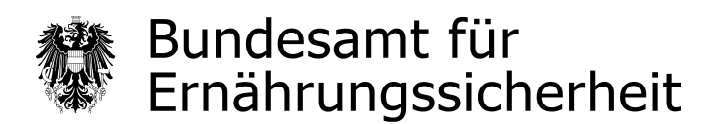

#### Wichtige Information zum Senden/Ausdrucken Ihrer fertigen Betriebsmeldung:

- Beim Betätigen der Schaltfläche "Senden/Drucken" wird eine PDF Datei für den Ausdruck erzeugt und gleichzeitig die Daten elektronisch an das BAES übertragen. Für den Fall, dass eine der beiden Aktionen nicht erfolgreich abgeschlossen werden kann, erhalten Sie eine Fehlermeldung und Ihre Betriebsmeldung wird nicht an das BAES zugesandt.
- Die Betriebsmeldung wird Ihnen im Normalfall als PDF Datei in dem von Ihnen verwendeten Webbrowser angezeigt. Sie können die erzeugte PDF Datei direkt aus Ihrem Webbrowser in einem Ablageordner Ihrer Wahl auf Ihrem Rechner speichern bzw. direkt ausdrucken. (Abbildung 15.1)
- Steht auf Ihrem Rechner kein PDF Plugin zur Verfügung, wird Ihnen die Betriebsmeldung als PDF Datei zum herunterladen angeboten (Abbildung 15.3).

Die Abbildungen 15.1 und 15.2 stellen zur Veranschaulichung den oberen Teil der ersten Seite und den unteren Teil der letzten Seite Ihres PDF Ausdrucks dar, wie später in Ihrem Webbrowser angezeigt.

Zum Speichern verwenden Sie bitte die in der Abbildung 15.1 rot gegenzeichnete Schaltfläche. Zum Ausdrucken verwenden Sie bitte die in der Abbildung 15.1 blau gegenzeichnete Schaltfläche.

| 🖶 🛅 💽   🛖 🐥 🚺 / 3 🛛 🚺                                         | 🖑 🥰 💿 🖲 🖲 9,2% + 🥖 Unterschreiben + 📑 🛃     | Suchen • |
|---------------------------------------------------------------|---------------------------------------------|----------|
| Bundesamt für Ernährungssicherheit                            |                                             |          |
| Meldung zur B                                                 | etriebsregistrierung gemäß § 4 (1) PMG 2011 |          |
| Eingangsbestätigung                                           |                                             |          |
| Eingangsnummer                                                | AFS-080-002566-140224                       |          |
| Datum, Uhrzeit                                                | 24.02.2014 um 11:56:08 Uhr                  |          |
| Meldeangaben                                                  |                                             |          |
| Die folgende Meldung ist eine:                                | Neumeldung                                  |          |
| Firmenbezeichnung                                             |                                             |          |
| Firmenbezeichnung laut<br>Gewerbeschein /<br>Firmenbuchauszug | Mustermann                                  |          |
| Rechtsform                                                    | Aktiengesellschaft                          |          |

Abbildung 15.1

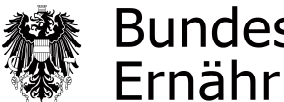

| Erklärung und Hinweis zur Unter                                                                                                    | schriftspflicht  |
|----------------------------------------------------------------------------------------------------|------------------|
| Ich versichere, dass ich alle Fragen wahrheitsgemäß und vollständig beantwortet habe. Ich nehme zur<br>Kenntnis, dass meine Meldung nur dann als formell richtig eingebracht gilt, wenn diese digital<br>abgeschickt wird (beim Betätigen der Schaltfläche "Senden/Drucken" werden die Daten elektronisch<br>an das BAES übertragen und gleichzeitig eine PDF Datei für den Ausdruck erzeugt) und der<br>handschriftlich unterfertigte Ausdruck (Unterschrift/Firmenstempel) an das Bundesamt für<br>Ernährungssicherheit, Fachbereich Pflanzenschutzmittel, p.A. Österreichische Agentur für Gesundheit<br>und Ernährungssicherheit GmbH, Spargelfeldstraße 191, 1220 Wien, nachgereicht wird. Wir weisen<br>darauf hin, dass handschriftliche Ergänzungen bzw. Korrekturen auf dem ausgedruckten Formular zu<br>einem Aufschlag für die manuelle Bearbeitung der Meldung führen. |                  |
| /erantwortliche/r für die Angabei                                                                                                    | n                |
| Vorname des für die Angaben<br>Verantwortlichen                                                                                                    | Muster           |
| Nachname des für die Angaben<br>Verantwortlichen                                                                                                    | Mustermann       |
| Datum                                                                                                    | 24.02.2014       |
| Ort                                                                                                    | Wien             |
| Unterschrift des für die Angaben                                                                                                    | Verantwortlichen |
| Firmenstempel                                                                                                    |                  |
|                                                                                                    |                  |
| QM-Angaben zum Formular                                                                                                    |                  |

Abbildung 15.2

Die Abbildung 15.3 stellt zur Veranschaulichung die Meldung zum PDF Dateidownload dar.

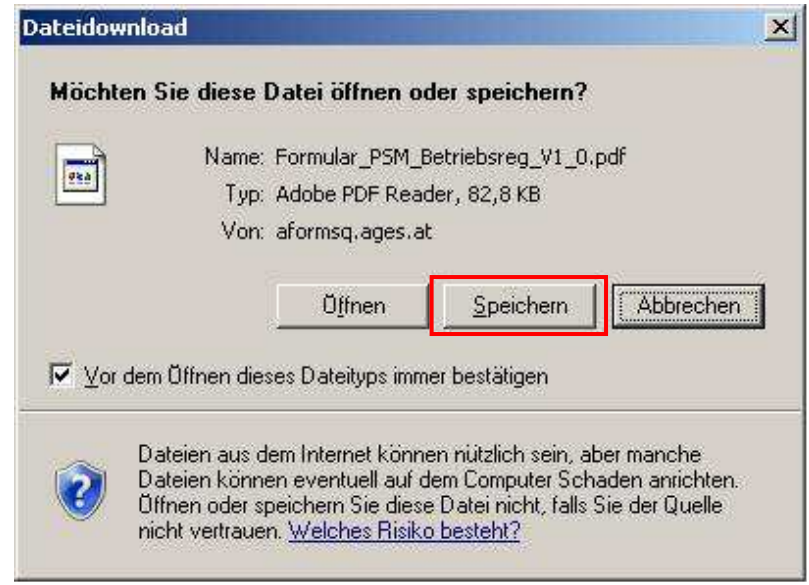

Abbildung 15.3

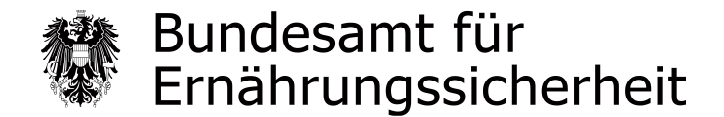

### Ablauf der Betriebsmeldung im Fall einer Meldung über das Beenden der Inverkehrbringung

| Maske:                                          | ∕lel<br>Firn<br>\dr     | deangaben<br>nenbezeichnu<br>esse und Kor                 | ung<br>ntaktdaten                  |                         |             |                                   |
|-------------------------------------------------|-------------------------|-----------------------------------------------------------|------------------------------------|-------------------------|-------------|-----------------------------------|
| Meldung zur Betriebsreg                         | istriei                 | rung gemäß § 4 (1) PN                                     | /IG 2011                           | Bundesamt für Ernährung | ssicherheit | Bundesamt für Emährungssicherheit |
| Bitte beachten Sie * Feld muss au               | gefüllt s               | ein 🚦 Hinweise zum ¥erfahren / For                        | mular <mark>I</mark> Fehlerhinweis |                         |             |                                   |
| Meldeangaben                                    |                         |                                                           |                                    |                         |             |                                   |
| Die folgende Meldung ist                        | ine: *                  | i Meldung über das Beer                                   | nden der Inverkehrbringung 🔻       | ]                       |             |                                   |
| Eingangsnummer der letztgül<br>Melc             | igen<br>ung:            | i AF5-80-41-120131                                        |                                    |                         |             |                                   |
| Firmenbezeichnung                               |                         |                                                           |                                    |                         |             |                                   |
| Firmenbezeichnung<br>Gewerbesch<br>Firmenbuchau | laut *<br>ein /<br>szug | Mustermann                                                |                                    |                         |             |                                   |
| Rechts                                          | form *                  | Aktiengesellschaft                                        |                                    |                         |             |                                   |
| Firmenbuchnur                                   | mer                     | i                                                         |                                    |                         |             |                                   |
| UST ID / VA                                     | T ID                    |                                                           |                                    |                         |             |                                   |
| Adresse und Kontaktdaten                        |                         |                                                           |                                    |                         |             |                                   |
| Adressangabe                                    | für: *                  | <ul> <li>Firmenzentrale</li> <li>Filialbetrieb</li> </ul> |                                    |                         |             |                                   |
| s                                               | raße *                  | Musterstr.                                                |                                    |                         |             |                                   |
| Hausnu                                          | nmer *                  | 20                                                        | Stiege                             | Türnummer               |             |                                   |
| Postle                                          | tzahl *                 | 1220                                                      |                                    |                         |             |                                   |
|                                                 | Ort *                   | Wien                                                      |                                    |                         |             |                                   |
| 1                                               | ezirk                   |                                                           |                                    |                         |             |                                   |
| Bunde                                           | land                    | Wien 👻                                                    |                                    |                         |             |                                   |
|                                                 | taat *                  | ÖSTERREICH -                                              |                                    |                         |             |                                   |
| Telefon Ländervo                                | wahl *                  | 43 •                                                      |                                    |                         |             |                                   |
| Telefon Ortsvo                                  | wahi                    | 1                                                         | Telefon Nummer 456                 | Teleton Durchwahl       | 123         |                                   |
| Fax Lander vo                                   | wahi ^                  | 43                                                        | Eax Nummer                         | Eax Durchwahl           | 100         |                                   |
|                                                 | Mail                    | muster@mustermann.at                                      | 100 100 100 100                    |                         | 120         |                                   |
| Homepage h                                      | tp://                   | A                                                         |                                    |                         |             |                                   |
| Abweichende Rechnungsad                         | esse                    |                                                           |                                    |                         |             |                                   |
|                                                 |                         |                                                           | Zwischenspeichern Daten laden      | Weiter > Abbrechen      |             |                                   |
| AFS - PSM_Betriebsreg                           |                         |                                                           |                                    |                         |             | Seite 1 von 5                     |

Abbildung 16

Geben Sie bitte hier an, dass es sich um eine Meldung über das Beenden der Inverkehrbringung handelt. Weiters geben Sie bitte die Eingangsnummer der letztgültigen Meldung an (z. B.: AFS-80-41-120131).

Falls Sie schon mehrfach Datenänderungen übermittelt haben, bitten wir Sie die Eingangsnummer der letzten Änderungsmitteilung anzugeben.

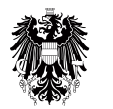

| Maske:Zusätzliche rechtlich unverbindliche Anmerkungen<br>Erklärung und Hinweis zur Unterschriftpflicht<br>Verantwortliche/r für die Angaben |                              |                                                                                                    |                                                                                                    |                                                                                                    |
|----------------------------------------------------------------------------------------------------|------------------------------|----------------------------------------------------------------------------------------------------|----------------------------------------------------------------------------------------------------|----------------------------------------------------------------------------------------------------|
| Meldung zur Betriebsregistrierung gemäß § 4 (1) PMG 2011                                                                                     |                              | Bundesamt für Ernährungssicherheit                                                                                                    | Bundesamt für Ernährungssicherheit                                                                                                    |                                                                                                    |
| Bitte beachten Sie * Feld muss ausgefüllt                                                                                                    | : sein 🚦 Hinweise z          | m Verfahren / Formular 🚦 Fehlerhinweis                                                                                                    |                                                                                                    |                                                                                                    |
| Zusätzliche rechtlich unverbindli                                                                                                    | iche Anmerkun                | gen                                                                                                    |                                                                                                    |                                                                                                    |
| Ar                                                                                                    | nmerkungen i                 |                                                                                                    |                                                                                                    |                                                                                                    |
| Erklärung und Hinweis zur Unte                                                                                                    | rschriftspflicht             |                                                                                                    |                                                                                                    |                                                                                                    |
|                                                                                                    |                              | Ich versichere, dass ich alle Fragen wahrheitsgemäß und vollständig beantwortet habe. Ich nehme zur Kenntnis, d<br>abgeschickt wird (beim Betätigen der Schaltfläche "Senden/Drucken" werden die Daten elektronisch an das BAES i<br>handschriftlich unterfertigte Ausdardu (Unterschrift/Firmenstempel) an das Bundesaml für Ernähmungssicherheit,<br>Ernähmungssicherheit schwitz, Spargelfeldstraße 191, 1220 Wien, nachgereicht wird. Wir weisen darauf hin, dass har<br>Aufschlaft für die manuelle Bearbeitung der Meldung fähren. | ass meine Meldung nur dann als formell richtig e<br>übertragen und gleichzeitig eine PDF Datel für<br>Fachbereich Planzenschutzuntiet, p.A. Storrei<br>dschriftliche Ergänzungen bzw. Korrekturen auf | ingebracht gilt, wenn diese digital<br>n Ausdruck erzeugt) und der<br>chische Agentur für Gesundheit und<br>dem ausgedruckten Formular zu einem |
| Verantwortliche/r für die Angab                                                                                                    | ben                          |                                                                                                    |                                                                                                    |                                                                                                    |
| Vorname des für die Angaben Veran                                                                                                    | twortlichen *                | Muster                                                                                                    |                                                                                                    |                                                                                                    |
| Nachname des für d<br>Veran                                                                                                    | lie Angaben *<br>twortlichen | Mustermann                                                                                                    |                                                                                                    |                                                                                                    |
|                                                                                                    | Datum *                      | 03.03.2014                                                                                                    |                                                                                                    |                                                                                                    |
|                                                                                                    | Ort *                        | Wien                                                                                                    |                                                                                                    |                                                                                                    |
| QM-Angaben zum Formular                                                                                                    |                              |                                                                                                    |                                                                                                    |                                                                                                    |
| QM                                                                                                    | I-Codierung                  | F_6744_07                                                                                                    |                                                                                                    |                                                                                                    |
| Zwischenspeichem <zurück< td="">     Weiter &gt;     Abbrechen       APS - PSM_Betriebureg     Seite 5 von 5</zurück<>                       |                              |                                                                                                    |                                                                                                    |                                                                                                    |
|                                                                                                    |                              | Abbildung 17                                                                                                    |                                                                                                    |                                                                                                    |

Hier können Sie zusätzliche rechtlich unverbindliche Anmerkungen sowie die Angaben der für die Betriebsmeldung verantwortlichen Person eintragen.

#### Wichtiger Hinweis:

Wir empfehlen Ihnen vor dem betätigen der Schaltfläche "Weiter" auf dieser Maske, die Betriebsmeldung als XML Datei auf Ihrem Rechner zwischenzuspeichern. Details entnehmen Sie bitte dem Punkt 7 der Allgemeinen Hinweisen, Abbildung 4.1.

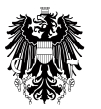

| Maske: Kontrollseite /                                                                                                    | Senden und Drucken                                                                                                    |
|----------------------------------------------------------------------------------------------------|----------------------------------------------------------------------------------------------------|
| Meldung zur Betriebsregistrierung gemäß § 4 (1) PMG 2011<br>Kontrollseite                                                                                                    | Bundesant für Ernährungssicherheit                                                                                                    |
| Bitte überprüfen Sie nun nochmals die unten stehenden Angaben. Sollten Korrekturen r                                                                                                    | notwendig sein, können Sie mit "Zurück" wieder zurückblättern. Wenn Ihre Angaben korrekt und vollständig sind, können Sie die Antragsdaten mit "Senden" absenden.                                                                                                    |
|                                                                                                    |                                                                                                    |
| Meldeangaben                                                                                                    | Holding über das Boondon der Toverkehrbeingung                                                                                                    |
| Eingangspummer der letztgültigen Meldung:                                                                                                    | Mendang uber ab Deender der Interkentoningung<br>AFS-8n-41-100131                                                                                                    |
| Fimenhezeichnung                                                                                                    |                                                                                                    |
| Firmenbezeichnung<br>Firmenbezeichnung laut Gewerbeschein / Firmenbuchauszug                                                                                                    | Nustermann                                                                                                    |
| Rechtsform                                                                                                    | Aktienesellschaft                                                                                                    |
| Firmenbuchnummer                                                                                                    | 123456A                                                                                                    |
| UST ID / VAT ID                                                                                                    | ATU1234567                                                                                                    |
| Adrosse und Kontaktdaton                                                                                                    |                                                                                                    |
| Adressangaben für:                                                                                                    | Firmenzentrale                                                                                                    |
| Straße                                                                                                    | Musterstr.                                                                                                    |
| Hausnummer                                                                                                    | 20                                                                                                    |
| Postleitzahl                                                                                                    | 1220                                                                                                    |
| Ort                                                                                                    | Wien                                                                                                    |
| Bundesland                                                                                                    | Wien                                                                                                    |
| Staat                                                                                                    | ÖSTERREICH                                                                                                    |
| Telefon Ländervorwahl                                                                                                    | 43                                                                                                    |
| Telefon Ortsvorwahl                                                                                                    | 1                                                                                                    |
| Telefon Nummer                                                                                                    | 456                                                                                                    |
| Telefon Durchwahl                                                                                                    | 123                                                                                                    |
| Fax Ländervorwahl                                                                                                    | 43                                                                                                    |
| Fax Ortsvorwahl                                                                                                    | 1                                                                                                    |
| Fax Nummer                                                                                                    | 456                                                                                                    |
| Fax Durchwahl                                                                                                    | 120                                                                                                    |
| E-Mail                                                                                                    | muster@mustermann.at                                                                                                    |
|                                                                                                    | Abweichende Rechnungsadresse                                                                                                    |
| Erklärung und Hinweis zur Unterschriftspflicht                                                                                                    |                                                                                                    |
| Ich versichere, dass ich alle Fragen wahrheitsgemäß um vollständig beantwort<br>der Schaffläche "Senden/Drucken" werden die Daten elektronisch an das ABLS<br>das Bundesamt für Emährungssicherheit, Fachbereich Pflanzenschutzmittel, p.<br>dass handschriftliche Ergänzungen bzw. Korrekturen auf dem ausgedruckten Fr | tet habe. Ich nehme zur Kenntnis, dass meine Meldung nur dann als formell richtig eingebracht gilt, wenn diese digital abgeschickt wird (beim Betätigen<br>übertragen und gleichzeitig eine DPD Datei für den Ausdruck erzuget) und der handschriftlich unterfertigte Ausdruck (funterschrift/irfinmenstempel) an<br>A. Österreichische Agentur für Gesundheit und Ernährungssicherheit GmbH, Spargelfeldstraße 191, 1220 Wien, nachgereicht wird. Wir weisen darauf hin,<br>smular zu einem Aufschlag für die manuelle Bearbeitung der Meldung führen. |
| Verantwortliche/r für die Angaben                                                                                                    |                                                                                                    |
| Vorname des für die Angaben Verantwortlichen                                                                                                    | Muster                                                                                                    |
| Nachname des für die Angaben Verantwortlichen                                                                                                    | Musternann                                                                                                    |
| Datum                                                                                                    | 03.03.2014                                                                                                    |
| Ort                                                                                                    | Wien                                                                                                    |
| Unterschrift des für die Angaben Verantwortlichen                                                                                                    |                                                                                                    |
| Firmenstempel                                                                                                    |                                                                                                    |
| QM-Angaben zum Formular                                                                                                    |                                                                                                    |
| QM-Codierung                                                                                                    | F_6744_07                                                                                                    |
|                                                                                                    |                                                                                                    |
|                                                                                                    | < Zurück Senden/Drucken Abbrechen                                                                                                    |
| AFS - PSM_Betriebsreg                                                                                                    |                                                                                                    |
|                                                                                                    |                                                                                                    |

Abbildung 18

Auf dieser Übersichtsmaske (Kontrollseite) können Sie die erfassten Angaben vor dem Absenden an das BAES letztmalig überprüfen und ggf. mit der Schaltfläche "Zurück" im Online Formular navigieren und Korrekturen durchführen.

#### Wichtige Information zum Senden/Ausdrucken Ihrer fertigen Betriebsmeldung:

- Beim Betätigen der Schaltfläche "Senden/Drucken" wird eine PDF Datei für den Ausdruck erzeugt und gleichzeitig die Daten elektronisch an das BAES übertragen. Für den Fall, dass eine der beiden Aktionen nicht erfolgreich abgeschlossen werden kann, erhalten Sie eine Fehlermeldung und Ihre Betriebsmeldung wird nicht an das BAES zugesandt.
- Die Betriebsmeldung wird Ihnen im Normalfall als PDF Datei in dem von Ihnen verwendeten Webbrowser angezeigt. Sie können die erzeugte PDF Datei direkt aus Ihrem Webbrowser in einem Ablageordner Ihrer Wahl auf Ihrem Rechner speichern bzw. direkt ausdrucken. (Abbildung 19.1)
- Steht auf Ihrem Rechner kein PDF Plugin zur Verfügung, wird Ihnen die Betriebsmeldung als PDF Datei zum herunterladen angeboten (Abbildung 19.3).

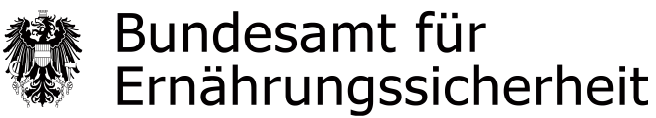

Die Abbildungen 19.1 und 19.2 stellen zur Veranschaulichung den oberen Teil der ersten Seite und den unteren Teil der letzten Seite Ihres PDF Ausdrucks dar, wie später in Ihrem Webbrowser angezeigt.

Zum Speichern verwenden Sie bitte die in der Abbildung 19.1 rot gegenzeichnete Schaltfläche. Zum Ausdrucken verwenden Sie bitte die in der Abbildung 19.1 blau gegenzeichnete Schaltfläche.

| 💾 🖃 🥎 🐳 🚺 / 3 🛛 İk                                            | 🖑 🥰 🖲 🖲 189,2% 🔻 🥖 Unterschreiben 🕶 📑 🔂 Suchen | • |
|---------------------------------------------------------------|------------------------------------------------|---|
| Dundesamt für Ernährungssicherheit<br>Meldung zur B           | etriebsregistrierung gemäß § 4 (1) PMG 2011    |   |
| Eingangsbestätigung                                           |                                                |   |
| Eingangsnummer                                                | AFS-080-002565-140224                          |   |
| Datum, Uhrzeit                                                | 24.02.2014 um 11:30:03 Uhr                     |   |
| Meldeangaben                                                  |                                                |   |
| Die folgende Meldung ist eine:                                | Meldung über das Beenden der Inverkehrbringung |   |
| Eingangsnummer der<br>letztgültigen Meldung:                  | AFS-80-41-120131                               |   |
| Firmenbezeichnung                                             |                                                |   |
| Firmenbezeichnung laut<br>Gewerbeschein /<br>Firmenbuchauszug | Mustermann                                     |   |
| Rechtsform                                                    | Aktiengesellschaft                             |   |
|                                                               | Abbildung 19.1                                 |   |

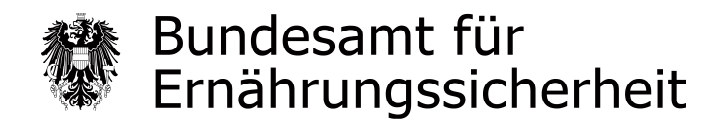

| Ich versichere, dass ich alle Frage                                                                                                    | en wahrheitsgemäß und vollständig beantwortet habe. Ich nehme zur                                                                                                    |
|----------------------------------------------------------------------------------------------------|----------------------------------------------------------------------------------------------------|
| Kenntnis, dass meine Meldung nu<br>abgeschickt wird (beim Betätigen<br>an das BAES übertragen und gleic<br>handschriftlich unterfertigte Ausd<br>Ernährungssicherheit, Fachbereic<br>und Ernährungssicherheit GmbH,<br>darauf hin, dass handschriftliche<br>einem Aufschlag für die manuelle | Ir dann als formell richtig eingebracht gilt, wenn diese digital<br>der Schaltfläche "Senden/Drucken" werden die Daten elektronisch<br>chzeitig eine PDF Datei für den Ausdruck erzeugt) und der<br>Iruck (Unterschrift/Firmenstempel) an das Bundesamt für<br>h Pflanzenschutzmittel, p.A. Österreichische Agentur für Gesundheit<br>Spargelfeldstraße 191, 1220 Wien, nachgereicht wird. Wir weisen<br>Ergänzungen bzw. Korrekturen auf dem ausgedruckten Formular zu<br>Bearbeitung der Meldung führen. |
| Verantwortliche/r für die Angaben                                                                                                    |                                                                                                    |
| Vorname des für die Angaben<br>Verantwortlichen                                                                                                    | Muster                                                                                                    |
| Nachname des für die Angaben<br>Verantwortlichen                                                                                                    | Mustermann                                                                                                    |
| Datum                                                                                                    | 24.02.2014                                                                                                    |
| Ort                                                                                                    | Wien                                                                                                    |
| Unterschrift des für die Angaben \                                                                                                    | Verantwortlichen                                                                                                    |
|                                                                                                    |                                                                                                    |
| Firmenstempel                                                                                                    |                                                                                                    |

Abbildung 19.2

Die Abbildung 19.3 stellt zur Veranschaulichung die Meldung zum PDF Dateidownload dar.

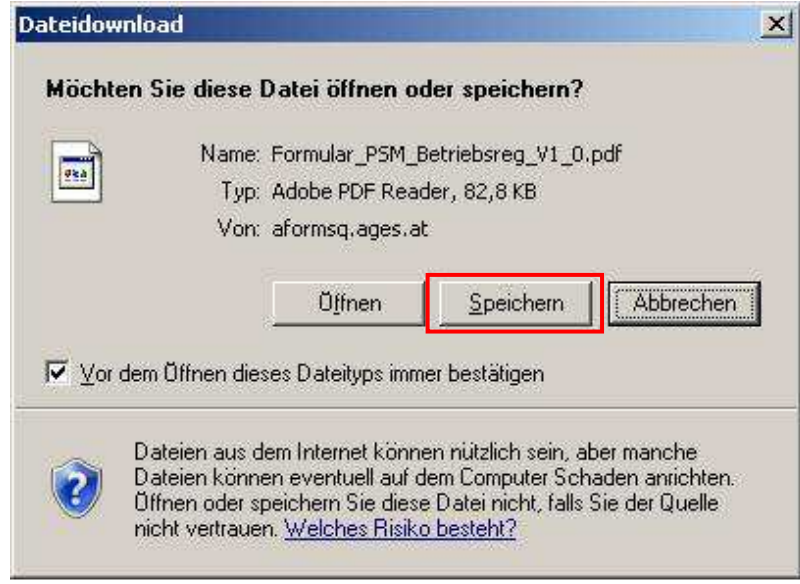

Abbildung 19.3